## Несколько лайфхаков для безопасной работы в ZOOM

Прошла третья неделя дистанционного обучения, которое я провожу в формате «онлайнзанятие» на платформе ZOOM.

Иногда слышу от коллег жалобы на то, что в конференцию заходят посторонние и начинают «хулиганить». За три недели наблюдений, с такой ситуацией я столкнулась в двух группах обучающихся. В первой ситуация нормализовалась после первой же беседы с обучающимися о правилах поведения в сети. Во второй группе после некоторого затишья, проблемы возобновились. В конференцию стали заходить «левые» личности. Ссылку на конференцию я высылаю в приватной беседе, в которой присутствуют только участники группы, поэтому, я понимаю, что этот «троллинг» исходит от учащихся этой группы, зарегистрировавших в системе несколько аккаунтов.

Ситуацию я исправила, используя возможности платформы. И теперь хотела бы обратить Ваше внимание на несколько очень полезных опций ZOOM для безопасной работы с классом (группой) на ДО:

1. Отметить присутствующих – это быстро и просто!

Для этого используем «Чат». Просим учащихся отметиться в «Чате», например, отправив сообщение со знаком «+».

После этого нажимаем на «три точки» (см. рисунок) в правом нижнем углу окна и выбираем опцию «Сохранить чат».

По окончании конференции в специально созданной папке (у меня по умолчанию папка C:\Users\user\Documents\zoom, туда же сохраняются и видеозаписи конференций) сохраняется текстовый файл с именем «chat.txt» - в нем находится вся переписка чата, с указанием имен слушателей конференции.

2. Не допустить «троллей» во встречи в Zoom.

Для ограничения доступа посторонних на конференцию Zoom дает возможность управлять теми, кто входит на встречу:

- ✓ с помощью функции «Зал ожидания»
- 🗸 с помощью функции «Заблокировать конференцию»

Функция «Зал ожидания» помещает всех участников в зону ожидания до начала конференции, и вы можете принять их по одному или всех сразу.

Функция «Заблокировать конференцию» позволяет после входа группы в конференцию ограничить дальнейший допуск в нее.

Эти функции можно включить, используя кнопку «Безопасность» на панели инструментов в нижней части окна при запущенной конференции.

| му: Все 👻 🎦 Файл …                 |
|------------------------------------|
| едите здесь сообщение              |
|                                    |
|                                    |
| Сохранить чат                      |
| Участники могут общаться в чате с: |
| Никто                              |
| Только организатор                 |
| Все: открыто                       |
|                                    |
| лпьютер > Документы > zoom > .     |
| ∩ Имя ^ №                          |
| audio_only.m4a                     |
| chat.txt                           |
| playback.m3u                       |
| 🗐 700m 0 mp4                       |

Ko

Вв

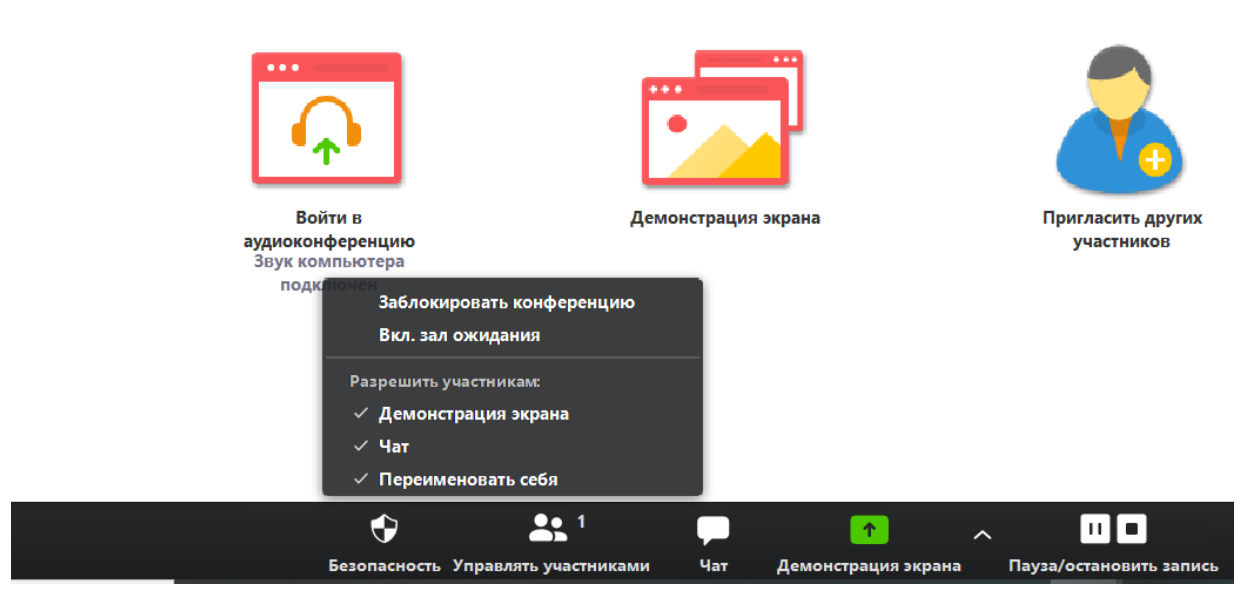

3. Организатор во время конференции может удалить любого участника. Для этого надо нажать кнопку «Управлять участниками» (см. рисунок выше). В открывшемся окне

«Участники» навести указатель мышки на нужного участника – появятся две синие кнопки (см. рис. ниже). Развернуть список по кнопке «Еще» - будет доступна опция «Удалить участника».

Удаленный участник в дальнейшем по этой ссылке на конференцию больше зайти не сможет.

4. конференции Организатор может настраивать доступ К демонстрации экрана участниками конференции. Эту функцию используя можно включить, кнопку «Демонстрация экрана» на панели инструментов в нижней окна запущенной части при конференции (см. рисунок выше). После этого откроется окно, в котором организатор может ограничить возможности дем

участниками.

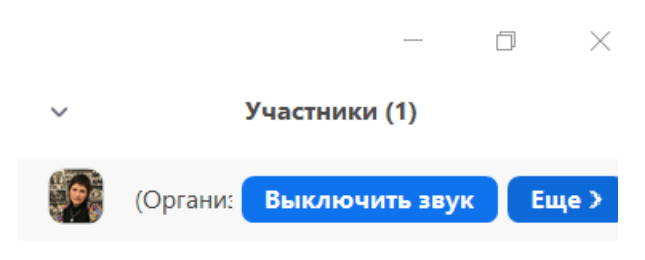

|    | Сколько участников могут одновременно осуществлять совместное использовани  | eî |
|----|-----------------------------------------------------------------------------|----|
|    | О Демонстрацию может осуществлять одновременно только один участник         |    |
| TV | О Несколько участников могут осуществлять демонстрацию одновременно (рекон  | ٨ŧ |
|    | Кто может осуществлять демонстрацию?                                        | _  |
|    | 🔘 Только организатор 🔾 Все участники                                        |    |
|    | Кто может включить демонстрацию экрана, когда кто-то уже осуществляет демон | c  |
| 1  | О Только организатор () Все участники                                       |    |
|    |                                                                             |    |

5. Организатор конференции может включать-выключать звук у участников конференции как у одного, так и у всех сразу. Для того, чтобы выключить звук у всех участников конференции, надо в нижней части окна «Участники» нажать кнопку «Выключить весь звук».

Пригласить Выкл. весь звук ...